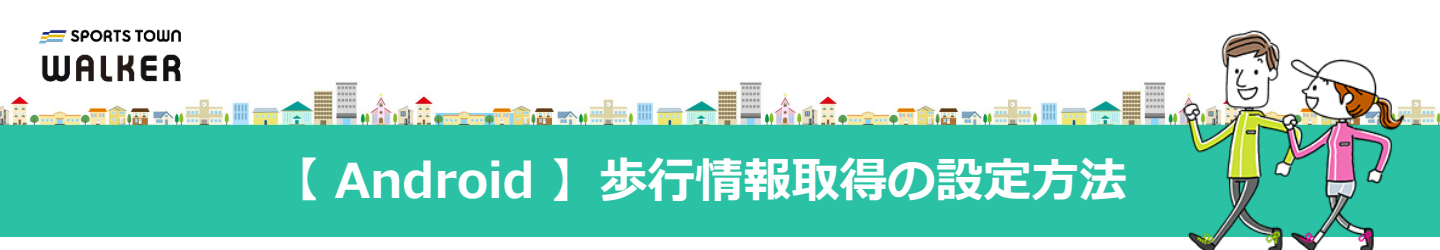

2025/6/9よりAndroid版の歩行情報の記録方法が新しくなります。 すでにお使いの方もヘルスコネクトとの連携に移行が必要です。

> ヘルスコネクトについて 取得方法の変更概要図

2025/6/9以降に、スポーツタウンWALKERアプリを立ち上げると、この画面が開きます

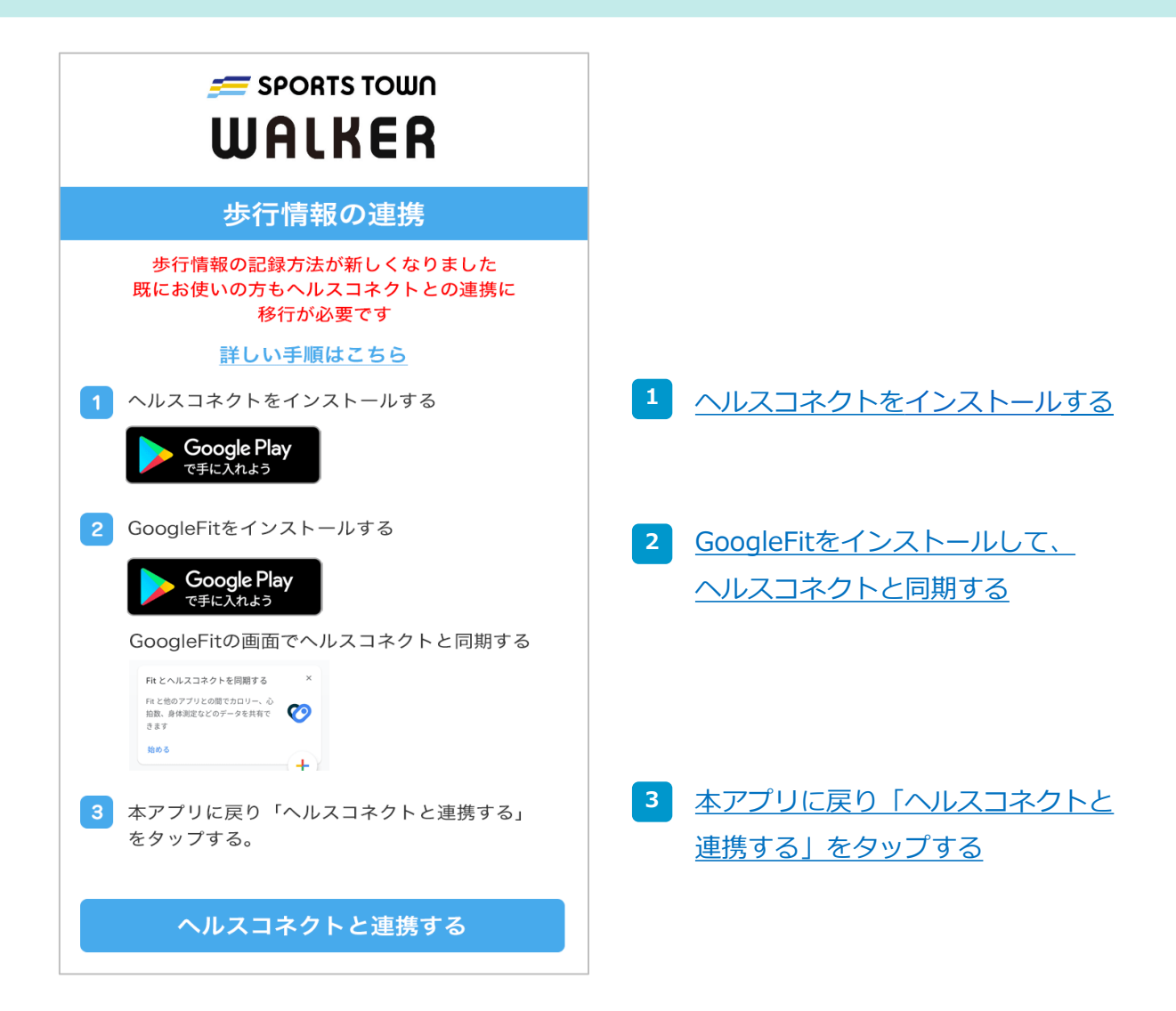

# 1 ヘルスコネクトをインストールする

# 「ヘルスコネクト」アプリをインストールします。

Google Playを開く

または、スマートフォンで以下の二次元バーコードを読み取ってください

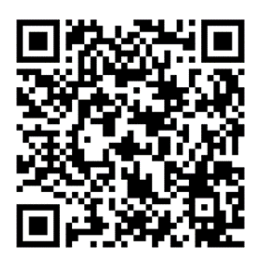

ストアに遷移したら「インストール」をタップします。

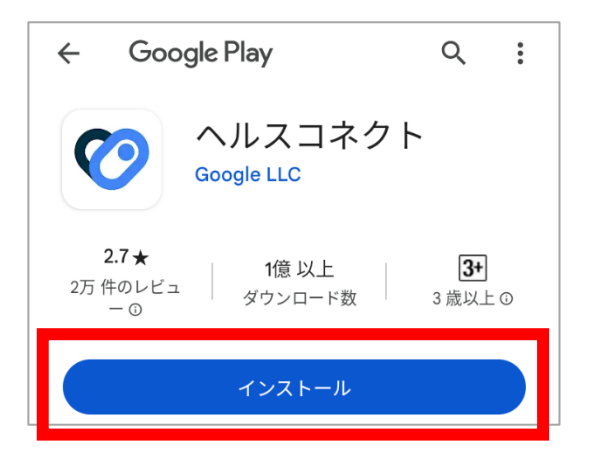

以下のように「アンインストール/開く」ボタンが表示されてい たら既にインストール済みです。

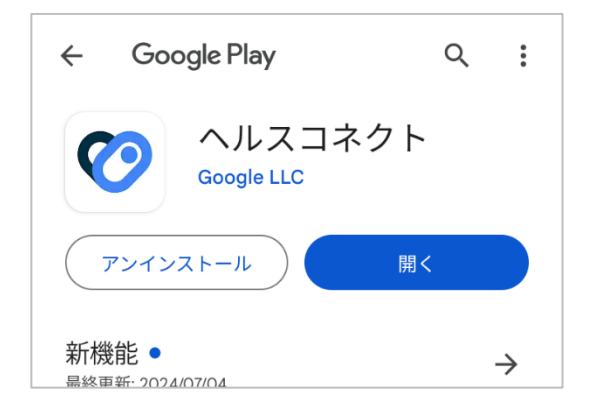

# 2-1 Google Fitをインストールする

「Google Fit」アプリをインストールします。

※既にインストール済の場合は次ページの2-2 Google Fitの画面でヘルスコネクトと同期するするを行って ください。

#### Google Playを開く

または、スマートフォンで以下の二次元バーコードを読み取ってください

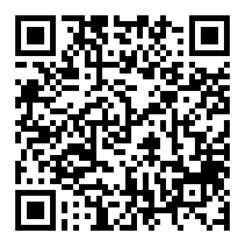

ストアに遷移したら「インストール」をタップします。 インストール後、次ページの2-2 Google Fitの画面でヘルスコネクトと 同期するを行ってください。

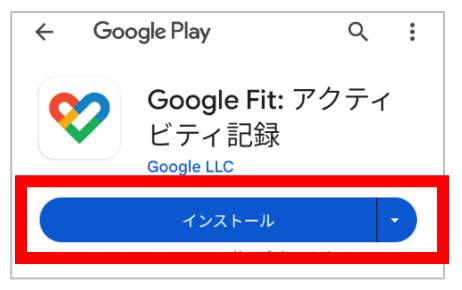

以下のように「アンインストール/開く」ボタンが表示されていたら既に インストール済みです。

次ページの2-2 Google Fitの画面でヘルスコネクトと同期するを行って ください。

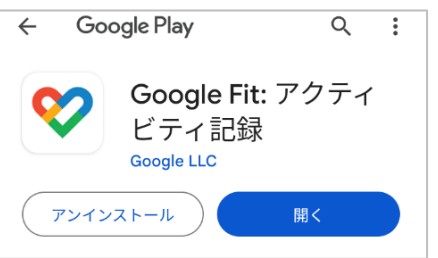

## 2-2 Google Fitの画面でヘルスコネクトと同期する

「Google Fit」アプリを起動します。

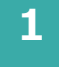

ホーム画面の「Fitとヘルスコネクトを同期する」の「始める」を タップします。

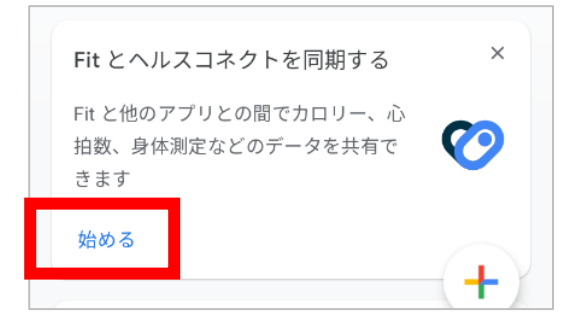

|                | ■ <u>■</u> にエル、<br>下のプロフ- | ィール (ノ<br>≔  | しまで1-300<br>人型アイ:        | コン)を  | タップ・ | ⇒ |
|----------------|---------------------------|--------------|--------------------------|-------|------|---|
| 画面右_           | 上の設定(歯                    | 画車アイ]        | コン)を <sup>.</sup><br>② 四 | タップ = | ¢    |   |
| ープ<br>『Fit と   | <b>ロフィ -</b><br>ヘルスコネ     | ━ 川、<br>クトを同 | 期する』                     | をオン(  | こします | o |
| ヘルス:<br>Fit とイ | コネクト<br>ヽルスコネクトを          | 同期する         |                          | ]     |      |   |

「設定」をタップします。

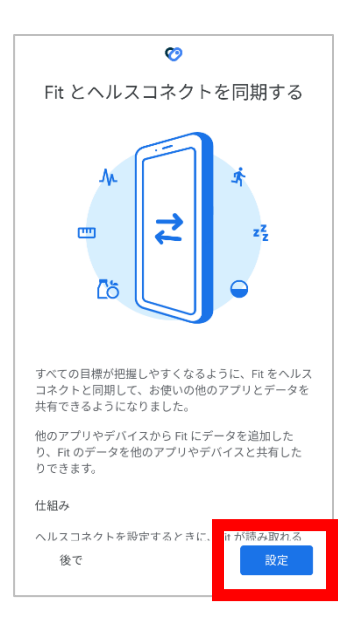

3

2

#### 「すべて許可」を「オン」にして「許可」をタップします。

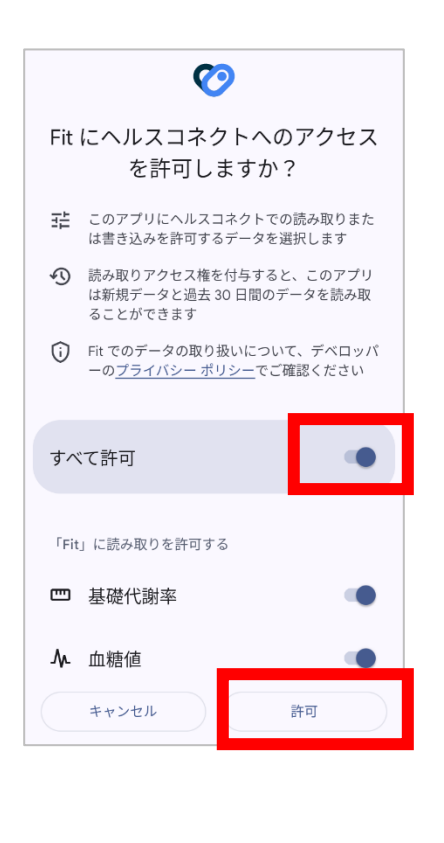

必要な値だけ同期したい場合は、 「歩数」と「距離」を「オン」にし て「許可」をタップします。

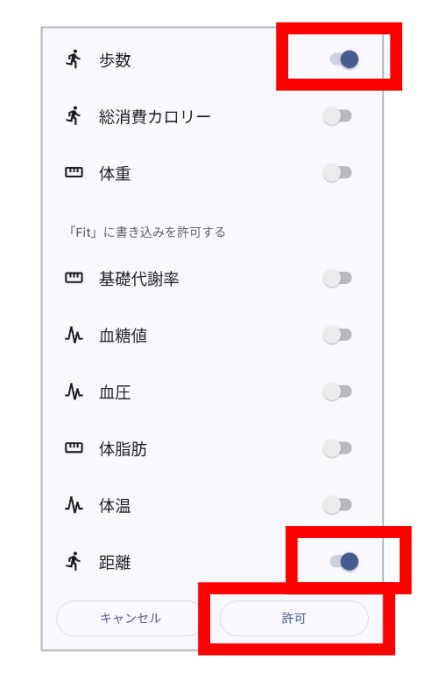

## 3 アプリに戻り「ヘルスコネクトと連携する」をタップする

#### スポーツタウンWALKERアプリに戻ります。

2

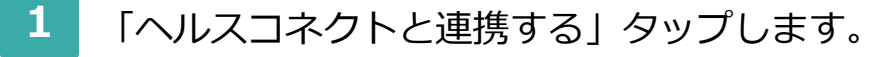

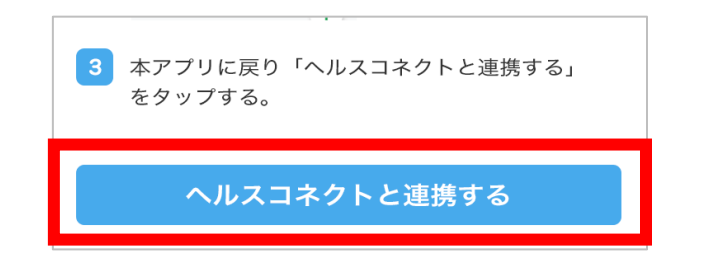

「すべて許可」を「オン」にして「許可」をタップします。

| ${}^{\bigotimes}$                                                     | $\mathbf{O}$                                                        |  |  |  |
|-----------------------------------------------------------------------|---------------------------------------------------------------------|--|--|--|
| SPORTS-TOWN-WALKER に ヘルスコネ<br>クトへのアクセスを許可しますか?                        | SPORTS-TOWN-WALKER に ヘルスコネ<br>クトへのアクセスを許可しますか?                      |  |  |  |
| このアプリにヘルスコネクトでの読み取りまたは書き込<br>みを許可するデータを選択します                          | このアプリにヘルスコネクトでの読み取りまたは書き込<br>みを許可するデータを選択します                        |  |  |  |
| 読み取りアクセス権を付与すると、このアプリは新規デ<br>ータと過去30日間のデータを読み取ることができます                | 読み取りアクセス権を付与すると、このアブリは新規デ<br>ータと過去 30 日間のデータを読み取ることができます            |  |  |  |
| ③ SPORTS-TOWN-WALKERでのデータの取り扱いについて、デベロッパーの <u>ブライバシーポリシー</u> でご確認ください | SPORTS-TOWN-WALKERでのデータの取り扱いについて、デベロッパーの <u>プライバシーボリシー</u> でご確認ください |  |  |  |
| すべて許可                                                                 | すべて許可                                                               |  |  |  |
| 「SPORTS-TOWN-WALKER」に読み取りを許可する                                        | 「SPORTS-TOWN-WALKER」に読み取りを許可する                                      |  |  |  |
| <b>济</b> 距離                                                           | え 距離                                                                |  |  |  |
| <b>术</b> 歩数                                                           | <b>汴</b> 歩数                                                         |  |  |  |
| 許可しない         許可                                                      | 許可しない 許可                                                            |  |  |  |

以上で歩行情報取得設定は終わりです! 引き続きスポーツタウンWALKERをお楽しみください

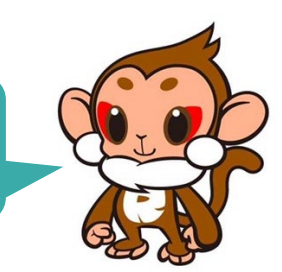